## **Table of Contents**

| Mounting an ISO Image File via IPMI |  |
|-------------------------------------|--|
|-------------------------------------|--|

## Mounting an ISO Image File via IPMI

If your motherboard supports IPMI, you can mount image files (like the FreeNAS installer, Memtest86+, or other test utilities) through the virtual console. Your system will see the file as a local CD-ROM or flash drive. To start, open a web browser, and browse to the IP address of the IPMI interface on your server.

| 😣 🖃 💷 Mozilla Firefox    |                |     |   |   |   |   |   |   |
|--------------------------|----------------|-----|---|---|---|---|---|---|
| http://192.168.1.11/ × 🕂 |                |     |   |   |   |   |   |   |
| <b>(</b> 192.168.1.11    | C Search       | ☆ 自 | Ŧ | ⋒ | ø | Ø | 9 | ≡ |
|                          |                |     |   |   |   |   |   |   |
|                          |                |     |   |   |   |   |   |   |
|                          |                |     |   |   |   |   |   |   |
|                          |                |     |   |   |   |   |   |   |
|                          | Supermicr•     |     |   |   |   |   |   |   |
|                          | Please Login   |     |   |   |   |   |   |   |
|                          | Username ADMIN |     |   |   |   |   |   |   |
|                          | Password ••••• |     |   |   |   |   |   |   |
|                          | login          |     |   |   |   |   |   |   |
|                          |                |     |   |   |   |   |   |   |

Log in with the username of ADMIN and the password you chose. In the IPMI window, under the **Remote Control** menu, click on **Console Redirection**.

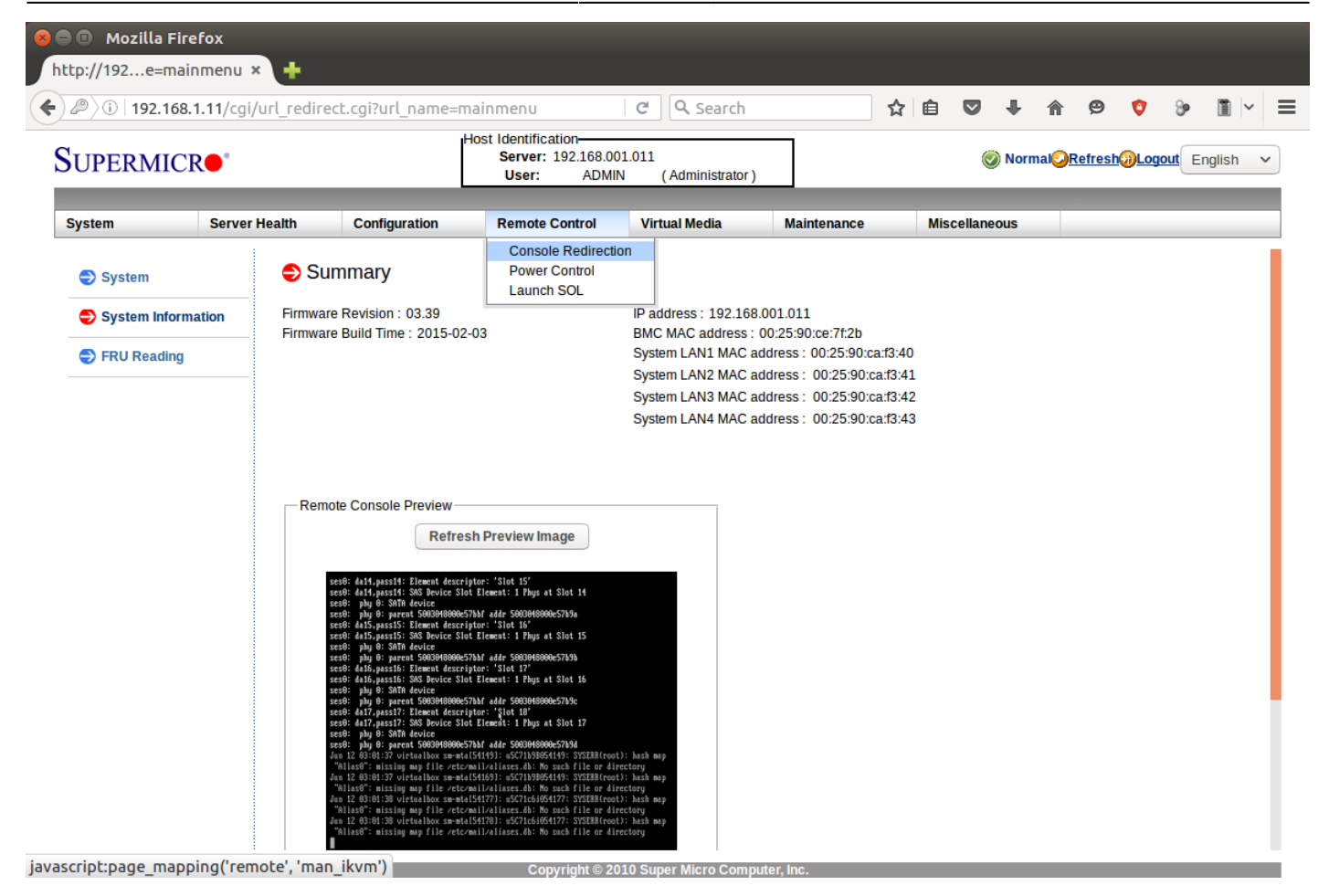

Click on the **Launch Console** button. You'll probably need to click some confirmation messages for Java; these vary from system to system. Once you've confirmed them, the console window will open. Under the **Virtual Media** menu, click on **Virtual Storage**.

| 🗧 🔵 🛛 Java iKVM                                                                                                    | Viewer                                                                                                    | v1.69.21                                                                             | [freenas-i                           | pmi.familyb | rown.org] | - Resolution 752 | X 413 - FPS 20 |
|----------------------------------------------------------------------------------------------------|----------------------------------------------------------------------------------------------------|--------------------------------------------------------------------------------------|--------------------------------------|-------------|-----------|------------------|----------------|
| Virtual Media                                                                                                    | Record                                                                                                    | Macro                                                                                | Options                              | User List   | Capture   | Power Control    | Exit           |
| Virtual Storage<br>Virtual Keyboard<br>1) Configure<br>2) Configure<br>3) Configure<br>4) Configure<br>5) Configure<br>6) Configure<br>6) Configure<br>7) Reset Root<br>8) Reset to f<br>9) Shell<br>10) System Up<br>11) Create ba<br>12) Restore f<br>13) Reboot<br>14) Shutdown | Virtual Sto<br>Network<br>Link Ag<br>VLAN In<br>Default<br>Static<br>DNS<br>Passwo<br>actory<br>date (r<br>ckup<br>rom a b | rage<br>fillerf<br>gregati<br>terface<br>Route<br>Routes<br>rd<br>defaulf<br>equires | `aces<br>ion<br>e<br>ts<br>s network | ing)        |           |                  |                |
| You may try t                                                                                                    | he foll                                                                                                    | owing l                                                                              | JRLs to a                            | ccess the   | web use   | r interface:     |                |
| http://192.16<br>http://192.16<br>https://192.1<br>https://192.1                                                                                                    | 8.1.10<br>8.2.2<br>68.1.10<br>68.2.2                                                                                       | )                                                                                    |                                      |             |           |                  |                |
| Enter an opti                                                                                                    | on from                                                                                                    | 1-14:                                                                                |                                      |             |           |                  |                |

In the Virtual Storage window, click on the **CD-ROM & ISO** tab. Then, under **Logical Drive Type**, select **ISO File**. Click the **Open I...** button, then browse to the .iso file you want to mount. Click the **Plug In** button, then click **OK**. Your .iso file will be attached to your server and appear as a local CD-ROM.

| 😕 🔵 Virtual Storage 1.2 r2 |                               |  |  |  |  |
|----------------------------|-------------------------------|--|--|--|--|
| USB Floppy&Flash CDF       | ROM&ISO                       |  |  |  |  |
| Settings for Device2       |                               |  |  |  |  |
| Logical Drive Type         | Image File Name and Full Path |  |  |  |  |
| ISO File 🔻                 | Open I                        |  |  |  |  |
| Refresh                    | Plug in Plug Out OK           |  |  |  |  |
|                            | Connection Status History     |  |  |  |  |
|                            |                               |  |  |  |  |
|                            |                               |  |  |  |  |

From: https://www.familybrown.org/dokuwiki/ - danb35's Wiki

Permanent link: https://www.familybrown.org/dokuwiki/doku.php?id=fester:ipmi\_iso

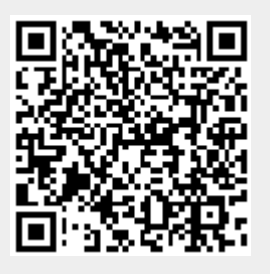

Last update: 2016/06/12 17:33